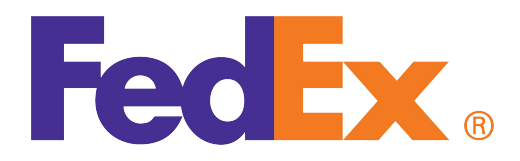

# FedEx<sup>®</sup> Billing Online User Guide

## Introduction

FedEx Billing Online allows you to efficiently manage and pay your FedEx invoices online. *It's free, easy and secure.* 

FedEx Billing Online helps you streamline your billing process, with all your FedEx shipping information automatically cataloged and in one secure location.

Inside you'll find step-by-step FedEx Billing Online operating instructions.

#### Contents

#### 1. How to Register

#### 2. Account Summary

- 2.1 Credit Card Billed Activity Summary
- 2.2 Viewing Shipment Detail
- 2.3 Message Center
- 2.4 Notifying Other Users

#### 3. Invoice Due to Declines

#### 4. Tracking ID Details

- 4.1 FedEx Ground Multiweight® Summary
- 4.2 Other Charges
- 4.3 Access Customs Documentation
- 4.4 Disputing Charges

#### 5. Search / Download

- 5.1 Using Search
- 5.2 Using Quick Search
- 5.3 Search Results
- 5.4 Standard Download Templates
- 5.5 Creating a Custom Download
- 5.6 Downloading Files

#### 6. Administrative Functions

- 6.1 Updating Credit Card Information
- 6.2 Activate FedEx Accounts
- 6.3 Edit Store ID
- 6.4 Manage and Invite Other Users
- 6.5 Change Administrator
- 6.6 Manage User Settings

#### 7. Printing

#### How to Register

1

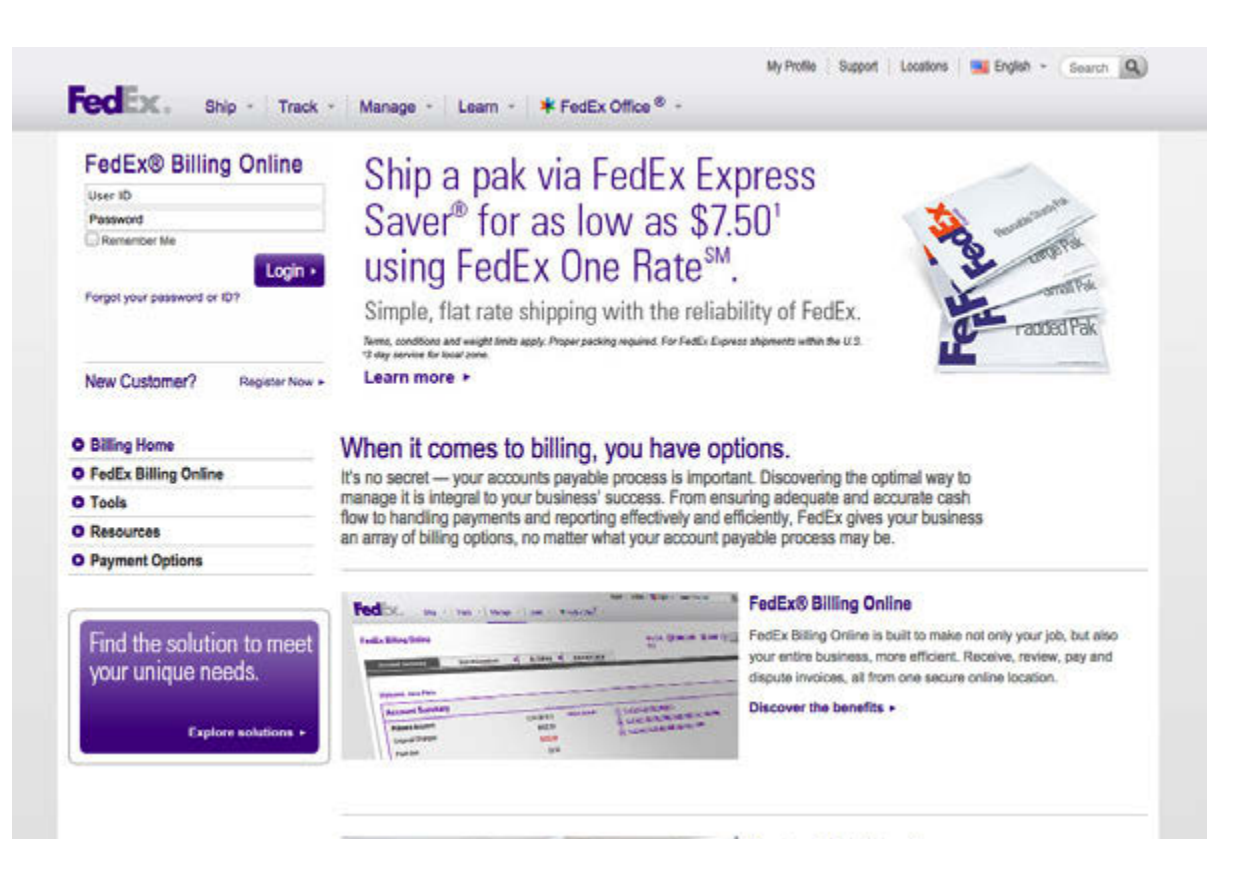

To register for FedEx Billing Online, go to the login screen by selecting View/Pay Bills under the Manage tab on **fedex.com**. If you already have a **fedex.com** User ID and password (used for FedEx Ship Manager<sup>®</sup>, My FedEx<sup>®</sup>, etc.), enter it, click Login and verify your account information. If you are new to **fedex.com**, register first by clicking on the Register Now link on the login screen.

The first user to register an account for FedEx Billing Online is by default the FedEx Billing Online administrator. A new administrator can be designated at any time following the completion of registration and receipt of password. Please provide all requested company, contact or credit card information. Once the registration process is complete, the account administrator may register as many users as required to appropriately manage the charge review process. All users registered by the account administrator will receive notification via email inviting them to access and use FedEx Billing Online.

#### Account Summary

| Ex Billing (                                               | Doline<br>hary Sear                                                                        | ch/Download 💌                                                                                  | My Options                                  | Nessage Ce                                    | nter                     | View Caft (B)<br>0.00                                          | hinler-biendly (                               | <u>loogend</u> (7) <u>Heep</u>                                                               |
|------------------------------------------------------------|--------------------------------------------------------------------------------------------|------------------------------------------------------------------------------------------------|---------------------------------------------|-----------------------------------------------|--------------------------|----------------------------------------------------------------|------------------------------------------------|----------------------------------------------------------------------------------------------|
| ccount Si                                                  | Plain                                                                                      |                                                                                                |                                             |                                               |                          |                                                                |                                                | Other                                                                                        |
|                                                            |                                                                                            |                                                                                                |                                             |                                               |                          |                                                                |                                                |                                                                                              |
| Last 30 days                                               | 31.604                                                                                     |                                                                                                | 0 days                                      | 91 - 180 dawr                                 | in disputa               |                                                                |                                                | Search all                                                                                   |
| Last 30 days                                               | 31.000                                                                                     | ors 61 - 9<br>1 for 31 - 60 days                                                               | 0 days                                      | 91 - 180 days                                 | In dispute               |                                                                | R                                              | Search all<br>© Hels<br>esults per page 10 •                                                 |
| Last 30 days<br>redit Card<br>litter by Non                | 31 - 60 d<br>I Billing Activity<br>e selected •                                            | ers 61-9<br>r for 31 - 60 days                                                                 | 0 days                                      | 91 - 180 days                                 | in dispute               | Pre                                                            | Rous 2                                         | Search all<br>© Hels<br>esults per page 10 +<br>3 4 5 Next                                   |
| Last 30 days<br>redit Card<br>litter by Non<br>Select all  | 31-60d<br>I Billing Activity<br>e selected •<br>Intoise Number                             | ars 61-9<br>r for 31 - 60 dayr<br>Tracking billing M                                           | 0 days                                      | 91 - 180 days<br>Tupe                         | In dispute               | Pre                                                            | R<br>stores 3 2<br>Status                      | Search all<br>© Help<br>esults per page 10 +<br>3 4 5 Next<br>Total Billed                   |
| Last 30 days<br>Fredit Card<br>Filter by Non<br>Sciestal   | 31 - 60 d<br>I Billing Activity<br>e selected •<br>Intesice Number<br>1-234-56789          | 075         61-3           for 31 - 60 days           Trackingbilling M           565611112222 | 0 days<br>5<br>Date<br>0402/2012            | 91 - 180 days                                 | In dispute Product Group | Pre<br>Beference<br>NO REFERENCE<br>BRORMATION                 | R<br>Nors 2 2<br>Status<br>Paid CC             | Search all<br>CHels<br>esults per page 10 +<br>3 4 5 Next<br>Total Billed<br>16 59           |
| Last 30 days<br>Credit Card<br>Filter by Non<br>Select all | 31-606<br>Billing Activity<br>e selected •<br>Inseise Number<br>1-234-56789<br>0-111-21314 | 773 61-9<br>for 31 - 60 days<br>Trackingbilling M<br>565611112222<br>121244469999              | 0 days<br>8<br>Date<br>04022012<br>04022012 | 91 - 180 days<br>Type<br>#Express<br>#Express | In dispute               | Pro<br>Reference<br>INFORMATION<br>NO REFERENCE<br>INFORMATION | R<br>stops 1 2<br>Slatus<br>Paid CC<br>Paid CC | Starch all<br>© Hels<br>esults per page 10 •<br>3 4 6 Next<br>Total Billed<br>16.89<br>21.90 |

# Your Account Summary displays details such as balances and credit card billing activity.

At the top of this screen you will see your primary account number and totals for any balances due. If you have multiple Bill To (primary) accounts in FedEx Billing Online, then you can switch between them by using the provided drop-down menu. The selected primary account will control all activity and administration within FedEx Billing Online. The table on this screen shows more detail — including tracking numbers, dates and status — so that you can review shipment information quickly and conveniently. This is a listing of all recent shipments with their corresponding charges. You can also view shipment charges by date range and status. Just click on the corresponding tab to view billing activity from the last 30 days, 31–60 days, 61–90 days, 91–180 days, or charges that are In Dispute.

Duty/Tax, miscellaneous and some other charges are displayed separately from your shipping charges in the same table.

Note: when you leave the Account Summary screen to go to other screens in FedEx Billing Online, your web browser's Back button will always take you back to this screen.

# Credit Card Billed Activity Summary

2.1

| itter by Non | e selected •    |                          |                 |         |               | Pre                         | vices 🚺 2   | 3 4 5 Next   |
|--------------|-----------------|--------------------------|-----------------|---------|---------------|-----------------------------|-------------|--------------|
| Select all   | Invoice Number  | Tracking billing Id      | Date            | Ivee    | Product Group | Reference                   | Status      | Total Billed |
|              | 1-234-56789     | 565611112222             | 04/02/2012      | Express |               | NO REFERENCE<br>INFORMATION | Paid CC     | 16.1         |
| 0            | 0-111-21214     | 121244449999             | 04/02/2012      | Express |               | NO REFERENCE                | Paid CC     | 21.5         |
| 0            | 1-516-17181     | 787855550000             | 04/02/2012      | Express |               | NO REFERENCE                | Paid CC     | 9.1          |
| 13           | 9-202-12223     | 2434888886666            | 04/02/2012      | Express |               | NO REFERENCE                | Paid CC     | 9.1          |
| 11           | 2-425-26272     | 909022224444             | 04/02/2012      | Express |               | NO REFERENCE                | Paid CC     | 434.0        |
| 12           | 8-293-03132     | 00000123<br>555566667777 | 03/27/2012      | Ground  |               | MWT US to US                | Paid CC     | 77.5         |
| 12           | 3-334-35363     | 00000456                 | 03/27/2012      | Ground  |               | Dom. Ground                 | Paid CC     | 17.5         |
| D            | 7-202-94041     | 00000789                 | 03/27/2012      | Ground  |               | Dom. Ground                 | Paid CC     | 17.4         |
| 8            | 4-243-44454     | 00000234<br>888855559999 | 03/29/2012      | Ground  |               | MWT US to US                | Paid CC     | 77.5         |
|              | 6-474-84950     | 00000567<br>333322221111 | 03/29/2012      | Ground  |               | Dom. Ground                 | Paid CC     | 17.5         |
|              |                 |                          |                 |         |               |                             |             | Notify uper  |
| redit Card   | Billed Activity | Summary                  |                 |         |               |                             |             | ©њ           |
| ccount: 123  | 4-5678-9        |                          |                 |         |               |                             |             |              |
| ccount: 123  | 4-5678-9        | summary<br>us            | <u>31-60 da</u> | 35      | 61-90 days    |                             | 91-180 days |              |

The Account Summary screen is easily customized if you want to see the information in a particular manner. For example, to show your shipments by date, simply click the name of the column that you would like to sort. The table will automatically rearrange to show shipments sorted by your selected field.

A snapshot of your billing activity is available at the bottom of the Account Summary screen. Charges are grouped into the following time ranges:

- 0–30 days
- 31–60 days
- 61–90 days
- 91–180 days

If there are charges in any of the time ranges, the total amount of those charges will appear under the heading.

# Viewing Shipment Detail

2.2

| Account Sum                                                                                              | mary Search/Do                | wnicad ¥   | My Option | s 🗶 Messi                                                                                 | ige Center                                                 |                                                 | View<br>0.00     | Carl @ <u>Printer-tis</u> | ndr @kozod   | ()<br>                   |
|----------------------------------------------------------------------------------------------------|-------------------------------|------------|-----------|-------------------------------------------------------------------------------------------|------------------------------------------------------------|-------------------------------------------------|------------------|---------------------------|--------------|--------------------------|
| voice Det                                                                                                | ail View                      |            |           |                                                                                           |                                                            |                                                 |                  |                           |              | 8                        |
| nvoice Sur                                                                                               | mmary                         |            |           |                                                                                           |                                                            |                                                 |                  |                           | e            | Help Hid                 |
| Billing Infe                                                                                             | semation                      |            |           |                                                                                           | Char                                                       | e Summary                                       | ю                |                           |              | View Details             |
| Invoice no.<br>Account no.<br>Store ID no.<br>FedEx Tax ID<br>Invoice date<br>Due date<br>Invoice statur | ) No.                         |            |           | 1-234-56786<br>1234-5678-6<br>ABCDEFG<br>10-5551010<br>03/20/2012<br>04/04/2012<br>Closed | Total<br>Total<br>Total                                    | noress charge<br>pround charge<br>other charges | 86<br>5          |                           |              | 491.18<br>0.00<br>0.00   |
|                                                                                                    |                               |            |           |                                                                                           | Total                                                      | balance due                                     |                  |                           |              | \$0.00                   |
| edEx Invo                                                                                                | pice Details                  |            |           |                                                                                           |                                                            | Notify                                          | User             | Download invol            | Ce Disp      | nte anvoice              |
| Filter by Non                                                                                            | ne selected •                 |            |           |                                                                                           |                                                            |                                                 |                  |                           | Results per  | 10 +                     |
| Select all                                                                                               | Tracking / billing ID         | Date       | Luse      | Product group                                                                             | Reference                                                  | Paner                                           | Status           | Meter                     | Total Billed | Concession of the second |
| 10                                                                                                    |                               |            |           |                                                                                           |                                                            |                                                 |                  |                           |              | Balance due              |
| 0                                                                                                    | 565011112222                  | 04/02/2012 | Express   |                                                                                           | NO REFERENCE                                               | Third Party                                     | Closed           | 000153161                 | 16.85        | Balance due              |
| 0                                                                                                    | 5656111112222<br>121244449999 | 04/02/2012 | Express   |                                                                                           | NO REFERENCE<br>INFORMATION<br>NO REFERENCE<br>INFORMATION | Third Party<br>Third Party                      | Closed<br>Closed | 000153161                 | 16.85        | Balance due<br>0.0       |

If you need to review detailed information on a particular shipment, click on the tracking number in the table. All shipment details will appear on the screen — including sender information, recipient information, shipment details, charge details, reference information and proof of delivery. You can also take actions on your shipment from this screen. Click on the value in the Product Group column to see additional details of grouped shipments, i.e. FedEx Ground Multiweight, FedEx International Priority DirectDistribution<sup>®</sup>, FedEx International Priority DirectDistribution<sup>®</sup> Freight, etc.

### Message Center

2.3

| IEx Billing Online                                                                                               | Securit Developed and the Option                                                                                                    | Hanna Contro                                                                                                    |                  | View Cart (图)<br>0.00 | Printer-friendly | <u> () 10001</u>    | Help          |
|----------------------------------------------------------------------------------------------------|----------------------------------------------------------------------------------------------------|----------------------------------------------------------------------------------------------------|------------------|-----------------------|------------------|---------------------|---------------|
| lessage Center<br>Messages                                                                                       |                                                                                                    |                                                                                                    |                  |                       |                  |                     | () Help       |
| Select All Suble                                                                                                 |                                                                                                    |                                                                                                    |                  |                       |                  | Date -              |               |
|                                                                                                    |                                                                                                    | These are exceeded as many                                                                                                    | one for dealers  |                       |                  |                     |               |
|                                                                                                    |                                                                                                    | There are currently no medica                                                                                                    | ges tor clepsoy. |                       |                  |                     |               |
|                                                                                                    |                                                                                                    | There are contently to messa                                                                                                    | ges to cepay.    |                       |                  |                     |               |
|                                                                                                    |                                                                                                    | There are currency to mecca                                                                                                    | ges to capay.    |                       |                  | Delete              | selected      |
| dēx.                                                                                                    |                                                                                                    |                                                                                                    | ges to objery.   |                       | Search 1         | Defete<br>Redex.com | selected      |
| NOTEX.<br>Nomer Focus<br>v Customer Center<br>al Business Center<br>vice Guide<br>tomer Support<br>FedEx Revends | Featured Sarvices<br>FodEx SameDay<br>FedEx Home Delivery<br>Heatlineas Boldices<br>Online Real Soldices<br>Packaging Bervices<br>Arcillary Classance Services | Companies<br>PedEx Express<br>PedEx Express<br>PedEx Cound<br>PedEx Office<br>PedEx Collice<br>PedEx Collice<br>PedEx Contem Critical<br>PedEx Contem Critical | Follow FedEx     |                       | Search 1         | Delete<br>Redex.com | selected<br>Q |

FedEx periodically needs to send you important messages about your account and promotions. The number of new messages you have is indicated in the Messages section on the Account Summary screen. You can read your new messages by clicking the messages link or by clicking the Message Center tab at the top of the screen. Once in the Message Center, you will see a list of any messages you have been sent. Clicking on a message subject link will open a new screen that shows the message details. Messages can be deleted from either the Message Center screen or the Message Detail screen.

## Notifying Other Users

2.4

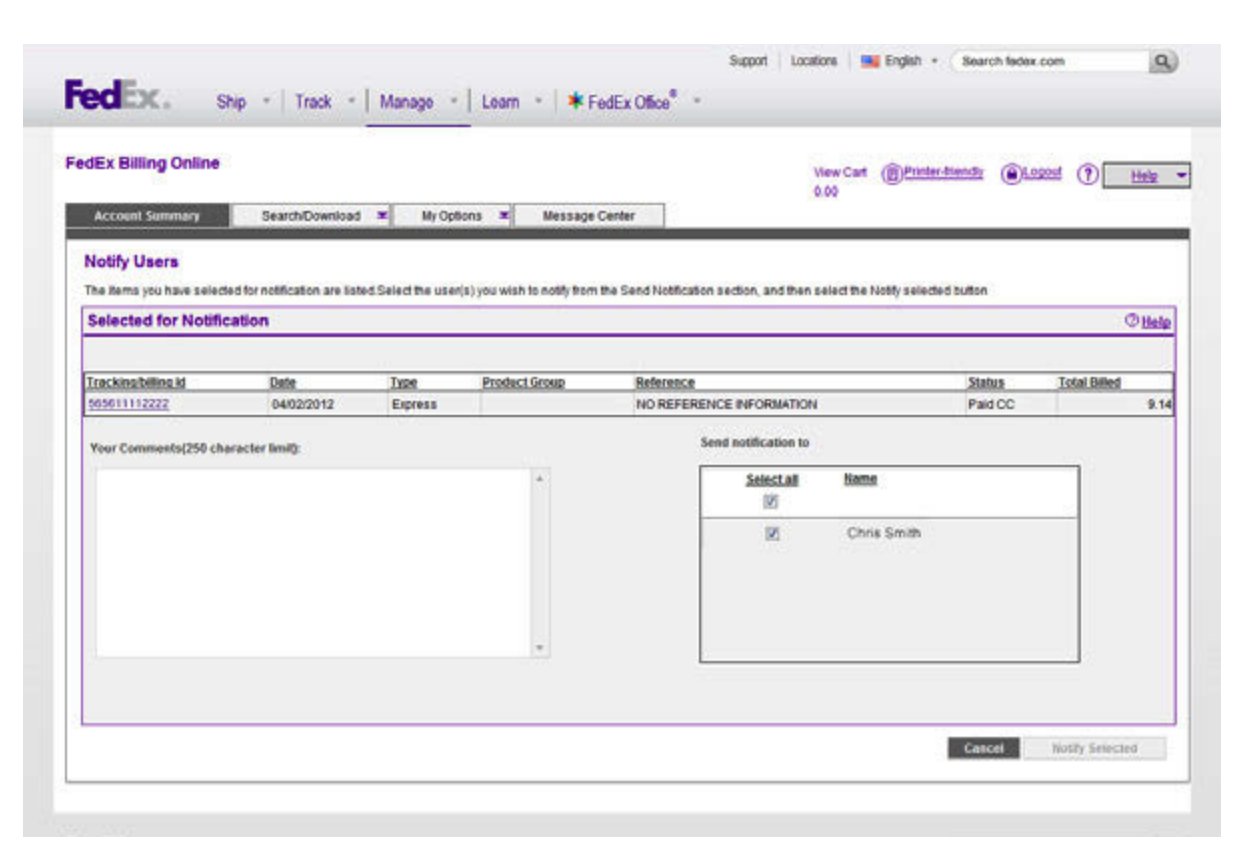

The Account Summary screen allows you to select one or more shipments and send a notification to other users. Simply click on the checkbox to the left of each tracking number and click the Notify User button. This will allow you to choose which of your additional users to send a notification to. You will also be able to enter specific comment text to be included in your email notification.

#### Invoices Due to Declines

| Account Summ                                                                 | nacy Search/                                                                                                    | Download 💌                                      | My Options                      | * Message Center | 5.                                                   |                           |                              |                                                                  |
|------------------------------------------------------------------------------|----------------------------------------------------------------------------------------------------|-------------------------------------------------|---------------------------------|------------------|------------------------------------------------------|---------------------------|------------------------------|------------------------------------------------------------------|
| the second second                                                            | lines.                                                                                                    |                                                 |                                 |                  |                                                      |                           |                              |                                                                  |
| ccount Su                                                                    | ummary                                                                                                    |                                                 |                                 |                  |                                                      |                           |                              | © He                                                             |
| Primary Acco                                                                 | unt                                                                                                    |                                                 | 1234-5678-9                     | Add an account   | Your credit                                          | card information need     | is to be undated. Click bere |                                                                  |
| Balance due                                                                  |                                                                                                    |                                                 | \$66.78                         |                  | () You have 1                                        | past due invoices.        |                              |                                                                  |
| nucleos Dr                                                                   | ue to Decliner                                                                                                    |                                                 |                                 |                  |                                                      |                           |                              | 0.0                                                              |
| ivoices Di                                                                   | de to Declines                                                                                                    |                                                 |                                 |                  |                                                      |                           |                              | ute our                                                          |
|                                                                              |                                                                                                    |                                                 |                                 |                  |                                                      |                           | pag                          | p S -                                                            |
| Select all                                                                   | Invoice Number                                                                                                    | Viewiprint                                      | Invoice date                    | Due Date         | Account no.                                          | Invoice Status            | Original Charges             | Dalance due                                                      |
| 8                                                                            | 1.234.56789                                                                                                    | 19                                              | 04/19/2011                      | 05/04/2011       | 1234-5678-9                                          | Past Due                  | 66.7                         | 78 \$9.00                                                        |
| 1                                                                            |                                                                                                    | ο.                                              |                                 |                  |                                                      | Update                    | Credit Card & Pay            | Notify user                                                      |
| B joon Lesend                                                                |                                                                                                    | 14                                              |                                 |                  |                                                      | Update                    | Credit Card & Pay            | Rotify user                                                      |
| R Icon Lecend<br>Lest 30 days                                                | a 31 - 60 days                                                                                                    | 61 - 9                                          | 0 days                          | 91 - 180 days    | In dispute                                           | Update                    | Credit Card & Pay            | Rotify user                                                      |
| Elicon Lecend<br>Less 130 days<br>Credit Card                                | 31 - 60 days<br>S Billing Activity 1                                                                              | 61 - 9<br>for Last 30 di                        | 0 days<br>ays                   | 91 - 180 days    | in dispute                                           | Update                    | Credit Card & Pay            | Rotify user<br>Search af<br>© <u>He</u>                          |
| E icon Lecend<br>Less 20 days<br>credit Card<br>Filter by Nov                | 31 - 60 days<br><b>S Billing Activity</b> 1<br>we selected                                                        | 61-9<br>for Last 30 da                          | 0 days<br>ays                   | \$1 - 180 daya   | In dispute                                           | Update                    | Credit Card & Pay            | Rotify user<br><u>Search al</u><br>© <u>He</u>                   |
| B icon Levend<br>Linst 30 days<br>Credit Card<br>Filter by Non<br>Select all | 31 - 60 days<br><b>S Billing Activity 1</b><br>re selected •<br>Invoice Ju<br>Number                              | 61 - 9<br>for Last 30 di<br>racking/billing Id  | 0 days<br>ays<br>I Date         | 91 - 180 days    | In dispute<br>Product Group                          | Beference                 | Credit Card & Pay            | Notify user<br>Search af<br>© Hel<br>Total Billed                |
| Elect Lesend<br>Lest 30 days<br>Credit Card<br>Filter by Nors<br>Select all  | 31 - 60 days<br><b>S Billing Activity</b> (<br>re selected •<br>Invoice To<br>Number                              | 61 - 9<br>for Last 30 di<br>acking/billing Id   | 0 days<br>ays<br>1 Date<br>The  | 91 - 180 days    | In dispute<br>Product Group<br>voices for Last 30 da | Update<br>Reference<br>ys | Credit Card & Pay            | Rotify user<br>Search al<br>© He<br>Total Billed                 |
| B Icon Lecend<br>Lessi 30 days<br>Credit Card<br>Filter by Non<br>Selectal   | 31 - 60 days<br><b>1 Billing Activity</b><br>re selected •<br>Invoice In<br>Number In                             | 61 - 9<br>for Last 30 di<br>acking/billing Id   | 0 days<br>ays<br>I Date<br>The  | 91 - 180 days    | In dispute<br>Product.Group<br>voices for Last 30 da | Update<br>Reference<br>ys | Credit Card & Pay            | Rotify user<br>Search at<br>O He<br>Total Billed<br>Notify user  |
| E icon Lecend<br>Lest 30 days<br>Credit Card<br>Select all                   | 31 - 68 days<br>3 Billing Activity 1<br>re selected •<br>Invoice J<br>Number J<br>Mumber J<br>d Billed Activity 1 | 61 - 9<br>for Last 30 di<br>acking/billing Id   | 0 days<br>ays<br>1 Date<br>The  | 91 - 180 days    | In dispute<br>Product Group<br>voices for Last 30 da | Update<br>Reference<br>ys | Credit Card & Pay            | Notify user Search all Total Billed Notify user Notify user      |
| Elicon Lecend<br>Less 30 days<br>Credit Card<br>Filter by Non<br>Select all  | 31 - 60 days<br>3 Billing Activity 1<br>re selected •<br>Invoice 1<br>Number 1<br>d Billed Activity 1<br>5675-9   | for Last 30 di<br>racking/billing Id<br>Bummary | 0 days<br>ay's<br>I Date<br>The | 91 - 180 days    | In dispute<br>Product Group<br>voices for Last 30 da | Reference<br>ys           | Credit Card & Pay            | Rotify user<br>Search al<br>O Hel<br>Total Billed<br>Rotify user |

Any unpaid shipment charges due to a declined credit card, are rolled into an invoice. To pay these charges, click the Update Credit Card & Pay button and enter your new card details. Once this is done, your outstanding balance will automatically be paid using your updated information.

For additional details on an invoice, click the invoice number. The FedEx Billing Online Invoice Detail screen presents an easy-to-view summary of all invoice information. You can dispute, download or send a notification on the entire invoice from this screen. At the top of this screen, you will see the invoice summary information, including the balance due, payment due date, total FedEx Express charges, total FedEx Ground charges and total Other Charges due for this invoice. On the left-hand side of the summary there is a link to the Invoice History screen. This screen contains all information regarding payments, disputes and adjustments made on the invoice.

#### Tracking ID Details

| Ex Billing Online                                                                                                    | Search/Download 🗯 My Options 🕷 Messa                                                                | View Cart (B)Printer-triendly @Logond (?) Heat<br>0.00<br>sge Center                     |
|----------------------------------------------------------------------------------------------------|----------------------------------------------------------------------------------------------------|------------------------------------------------------------------------------------------|
| racking ID Deta                                                                                                    | ils                                                                                                 | B                                                                                        |
| racking ID Summa                                                                                                    | ry .                                                                                                | © Hele 🗆 Hide                                                                            |
| Tracking ID no.<br>Invoice no.<br>Account no<br>Dill date<br>Total Billed<br>Status<br>View Tracking ID History<br>View signature proof of de | <u>≤ Prev</u> 565611112222 • Next ≥<br>1-234-56789<br>1234-56789<br>0404/2012<br>\$21.96<br>Paid CC | Foel Surcharge - FedEx has applied a fael surcharg <u>ReadMore.</u>                      |
| ransaction Details                                                                                                    |                                                                                                    | O thelp C Hide                                                                           |
| Sender Information                                                                                                    |                                                                                                    | Recipient Information                                                                    |
| Jane Plain<br>Personal Address<br>123 Main Street<br>MEMPHIS TN 38103<br>US                                                                   |                                                                                                    | Chris Smith<br>Chris Smith<br>Company Address<br>507 Brosdway<br>NEW VORK NY 10001<br>US |

# All available information regarding the shipment is presented on this screen.

To view the Tracking ID Details screen, click a Tracking ID number (found on the Account Summary screen).

Charges for each shipment are presented in an easy-to-read format. These charges may include: fuel surcharges, discounts, transportation charges and other special charges such as dangerous goods, Saturday delivery, etc.

If you believe that an error has been made (for example: a shipment was not delivered in a timely manner), click the Dispute button to begin the dispute request process.

The Tracking ID Details screen allows you to send a notification to other users. Simply click the

Approve/Notify User button. This will allow you to choose which of your additional users to send a notification to and enter specific comment text that will be included in your email notification.

Clicking the Signature Proof-of-Delivery link will open a new window containing the recipient's signature (if available). You will be given a message if there is no signature available.

4

# 4.1 FedEx Ground Multiweight Summary

| Net texts to Dowland         Other           Tacking ID Summary         Other         Other <t< th=""><th>count Summary</th><th>Search/Download 💌 I</th><th>ily Options 💌 Me</th><th>ssage Center</th><th></th></t<>                                                                                                    | count Summary                                           | Search/Download 💌 I        | ily Options 💌 Me | ssage Center                           |                          |
|----------------------------------------------------------------------------------------------------|---------------------------------------------------------|----------------------------|------------------|----------------------------------------|--------------------------|
| Sector plot of the sector sector se                                                                                                    |                                                         | lew Search or Download     |                  | (constraints)                          |                          |
| Carking ID Det_tem+h Abuselant Lettings         Other         Other         Other         Other         Other         Differ         Image: Image:                                                                                                    | -                                                       | lownload Center            |                  |                                        |                          |
| Standard         Other         Differentiation         Introduction         Introduction <thintroduction< th="">         Introduction</thintroduction<>                                                                                                    | acking ID Det                                           | iearch & Download Settings |                  |                                        |                          |
| Billing Information         Message           Tracking (D No.<br>(2)234-60789<br>(accountio).<br>(2)24-60789<br>(bill allines).<br>(2)24-60789<br>(bill allines).<br>(2)24-60789<br>(bill allines).<br>(2)24-60789<br>(bill allines).<br>(2)24-60789<br>(bill allines).<br>(2)24-60789<br>(bill allines).<br>(2)24-60789<br>(bill allines).<br>(2)24-60789<br>(bill allines).<br>(2)24-60789<br>(bill allines).<br>(2)24-6078<br>(bill allines).<br>(2)24-6078<br>(bill allines).<br>(2)24-607<br>(bill allines).<br>(2)24-607<br>(bill all allines).<br>(2)24-607<br>(bill all allines).<br>(2)24-607<br>(bill all allines).<br>(2)24-607<br>(bill all allines).<br>(2)24-607<br>(bill all all all all all all all all all                                                                                                    | racking ID Summary                                      | 1                          |                  |                                        | O <u>Help</u> SH         |
| Transport Do.          Emmil 0000123 55555 • Maxi 2         musics no.         1/23/4/5789         Bit as         1/23/4/5789         Bit as         1/23/4/578         Paid OC         Sender Information         June Pain         Percoul Address         1/23/4/578         Soffeet Information         June Pain         Percoul Address         1/23/4/578         Soffeet Information         June Pain         Percoul Address         1/23/4/578         Soffeet Information         June Pain         Percoul Address         Soffeet Information         June Pain         Percoul Address         Soffeet Information         June Pain         Percoul Address         Soffeet Information         Util         Soffeet Information         June Pain         Percoul Address         Soffeet Information         Soffeet Information         Soffeet         Soffeet Information         Soffeet Information                                                                                                    | Billing Information                                     |                            |                  | Messages                               |                          |
| India na. 1/24/6799<br>Account no. 1/224/6799<br>Maccount no. 1/224/6799<br>Bind and UKU2002<br>Teal Bines States Part CC<br>Bines Part CC<br>Bine                                                                   | Tracking ID no.                                         | < Press 00000123 55        | 660 T Mart 2     | Fuel Surcharge - FedEx has applied a l | fuel surcharg Read More. |
| Account in the second of the second of the s                                                                                                    | Invoice no.                                             | E PINY GOOD IS SO          | 1.734.66799      |                                        |                          |
| Naconantime defaulting of the set of the set                                                                                                    | Account on                                              |                            | 4704 5679.0      |                                        |                          |
| Test States     S21 38       State     Pad CC       test Totation IC Plating     Image: States       test Totation IC Plating     Image: States       Sender Information     Image: States       Jarre Plan     Chris Smith       Period Address     S07 Biosdamy       123 Man Street     Of Na Smith       Company, Address     S07 Biosdamy       123 Man Street     S07 Biosdamy       MikeHris TN 20120     UIS       Shpenet Details     Charges       Shpenet Details     Charges       Shpenet Details     Charges       Shpenet Details     Charges       Shpenet Details     Charges       Shpenet Details     Charges       Shpenet Details     Charges       Proces     Transportation Charge       Parent type     This Party       Sender field of the Social of the Social of                                                                                                    | Rell date                                               |                            | 0404/2012        |                                        |                          |
| Batters         Part CC           ters Tradition ID Fails              • (***)             • (***)             • (***)             • (***)             • (***)             • (***)             • (***)             • (***)             • (***)             • (***)             • (***)             • (***)             • (***)             • (***)             • (***)             • (***)             • (***)             • (***)             • (***)             • (***)             • (***)             • (***)             • (***)             • (***)             • (***)             • (***)             • (***)             • (***)             • (***)             • (***)             • (***)             • (***)             • (***)             • (***)             • (***)             • (***)             • (***)             • (***)             • (***)             • (***)             • (***)             • (***)             • (***)             • (***)             • (***)             • (***)             • (***)             • (***)             • (***)             • (***)             • (***)             • (***)             • (***)             • (***)             • (***)             • (***)             • (***)             • (***)             • (***)             • (***)             • (***)             • (***)             • (***)             • (***)             • (***)             • (***)             • (***)             • (***)             • (***)             • (***)             • (***)             • (***)             • (***)             • (***)             • (***)             • (***)             • (***)             • (***)             • (***)             • (***)             • (***)             • (***)             • (***)             • (***)             • (***)             • (***)             • (***)             • (***)             • (***)             • (***)             • (***)             • (***)             • (***)             • (***)             • (**)             •                                                                                                    | Total Billed                                            |                            | \$21.96          |                                        |                          |
| Sender Information         Other         Other         Image: Compary Address         Compary Address                                                                                                    | Status                                                  |                            | Paid CC          |                                        |                          |
| Sender Information         Recipient Information         Recipient Informatin <thinformation< th="">         Recipient</thinformation<>                                                                                                    | New Tracking ID History<br>New signature proof of delty | 911                        |                  |                                        |                          |
| Sender Information         Recipient Information           Jare Plain         Chris Smith           Presonal Address         S07 Broadway           123 Main Street         S07 Broadway           MEMPHS TN 20102         US           Vis         S07 Broadway           Stipment Details         Chris Smith           Sing data         0.4002012           Payment hype         Third Party           Sander type         Ground           Payment hype         Third Party           Sander type         Carlson Broadway           Payment hype         Third Party           Sander type         Carlson Broadway           Payment hype         Third Party           Sander type         Customer Pachaging           Package type         Customer Pachaging           Package type         Solo Bio           Bunder nin         Solo Bio           Bunder nin         Solo Bio           Bunder nin         Solo Bio           Bunder nin         Solo Bio           Bunder nin         Solo Bio           Bunder nin         Solo Bio           Bunder nin         Solo Bio           Bunder nin         Solo Bio           Bunder nin                                                                                                    | ransaction Details                                      |                            |                  |                                        | Olitada Eliti            |
| Autor Plain         Proceeding Address           Jare Plain         Christ Statu           Presonal Address         Christ Statu           123 Man Street         Storm in<br>Company Address           123 Man Street         Storm in<br>Company Address           123 Man Street         Storm in<br>Company Address           Storm Totalis         Christ Statu           Sing address         Group of Market Machinaton           Payment Details         Christ Statu           Storm total         Group of Market Machinaton           Payment Details         Christ Statu           Store of the Costoner Pachaging<br>Packas type         Castoner Pachaging<br>Packas type         118           Packas type         Custoner Pachaging<br>Packas type         50.05           Bunde on         1224427         Fuel Surcharge         527.36           Ordiginal Reference         0.00         0.00         55.05           Rate min tho         50.05         50.05         50.05           Bunde on         1224427         100         100           Ordiginal Reference C         NO REFERENCE INFORMATION         55.05         50.05           Rate met no.         SER         SER         100         100           Proof of Delivery         J. DOE <td>Sandar Information</td> <td></td> <td></td> <td>Perintent Information</td> <td>- 100g</td>                                                                                                    | Sandar Information                                      |                            |                  | Perintent Information                  | - 100g                   |
| Jame Pain     Chris Smith       Personal Address     Company Address       123 Main Sived     Company Address       123 Main Sived     S67 Broadkary       MEMPHIS TN 38102     US       Ship data     04/02/0912       Ship data     04/02/0912       Ship data     000       Stata     1311       Weekday Detivery     0.00       Total Charges     527.36       Packara type     0.00       Original Reference     000       Customer reference no.     NO REFERENCE INFORMATION       Department no     36.3       Reference #2     Reference #2       Reference #2     PM       Spand by     1.00E       Strue strue d                                                                                                    | Server imprinduoi)                                      |                            |                  |                                        |                          |
| Personal Address Company Address 360 Benadaway MEW YCRK NY 10001 US 500 US 500 Encoded 2000 US 500 Encoded 2000 US 500 Encoded 2000 US 500 Encoded 2000 US 500 Encoded 2000 US 500 Encoded 2000 US 500 Encoded 2000 Encoded 2000 E                                                                                                    | Jane Plain                                              |                            |                  | Chris Smith                            |                          |
| 123 Main Street     507 Broadway       MEMPHIS TN 30103     US       Shipment Details     04/02/0512       Payment Dye     Third Party       Sankas type     Gerund       20ne     Charges       Pakape type     Customer Packaging       Places     1       Places     1       Weight     650 lbs       Bundle no.     1224557       Rabernece     1       Customer reference no.     NO REFERENCE INFORMATION       Department no.     3253       Rabernece #3     828       Raternece #3     040320512 06:00       Sender so     PM       Status code     PM       Signad by     J. DOE       View status code Status code     PM       Signad by     J. DOE                                                                                                    | Personal Address                                        |                            |                  | Company Address                        |                          |
| MEMPHIS TN 38103<br>US NEW YORK NY 10001 US Shipmant Details US Charges Transportion Charge 18.85 Parment hype 040020912 Second 2000 Zone Package hype Costomer Packaging Packag type Costomer Packaging Packag 1 Weight 65.0 Ins Bunde no. 1224557 Relater no. 1224557 Detailed charge 321.96 Costomer reference no. NO REFERENCE INFORMATION Department no. 8ES RIMA no. Relaterine #2 Relaterine #2 Relaterine #3 Proof of Delivery Defivery fulle 040020912 06.00 Second PI Second PI Seco                                                                                                    | 123 Main Street                                         |                            |                  | 567 Broadway                           |                          |
| US     US       Shipment Details     04002012       Transportation Charge     18.85       Ship date     04002012       Payment type     Third Party       Stence type     Ground       Zone     Fuel Surcharge       Package type     Customer Packaging       Weight     65.0 los       Bundle no.     1224567       Mater tio.     133161       Dedared value     80.00       Organal Reference     SES       Ruter reference no.     NO REFERENCE INFORMATION<br>Department no.       Reterrino. #12     SES       Ruter no.     SES       Ruter no.     SES       Ruter no.     SES       Ruter no.     NO REFERENCE INFORMATION<br>Department no.       Department no.     SES       Ruter no. #12     SES       Ruter no. #12     SES       Ruter no.     SES       Ruter no. #12     SES       Ruter no. #12     SES       Ruter no. #12     SES       Ruter no. #12     Ses       Ruter no. #12     Ses       Ruter no. #12     Ses       Ruter no. #12     Ses       Ruter no. #12     Ses       Ruter no. #12     Ses       Ruter no. #12     Ses                                                                                                    | MEMPHIS TN 38103                                        |                            |                  | NEW YORK NY 10001                      |                          |
| Shipment Details     Charges       Ship date     04/02/29/2     Trainsportation Charge     18.85       Sankin kipe     Ground     2.11     Weikday Detilivery     0.00       Zone     Pachage type     Customer Pechaging     10.85     3.11       Pickage type     Customer Pechaging     0.00     10.00     10.00       Pickage type     Customer Pechaging     0.00     10.00     10.00       Pickage type     Customer Pechaging     0.00     10.00     10.00       Rated method     0.00     0.00     10.00     10.00       Objenal Reference     0.00     0.00     10.00     10.00       Customer reference no.     NO REFERENCE INFORMATION     9.85     8.85       Rata no.     9.85     8.85     8.85       Rata no.     9.00     9.00     9.00       Proof of Delivery     0.403/2012 08:00     9.00       Service area code     PM     9.00     9.00       Singe at by     J. DOE     J. DOE       View standards of of Delivery     J. DOE                                                                                                    | US                                                      |                            |                  | US                                     |                          |
| Ship date     04/02/2012     Transportation Charge     18.85       Payment type     Third Party     Fuel Surcharge     3.11       Stexice type     Cocon     0.00       Package type     Customer Packaging     1       Pieces     1     1       Weight     65.0 lbs       Bundle no.     1224/307       Raber No.     153161       Dediared value     50.00       Original Reference     NO REFERENCE INFORMATION       Dediared value     55.9 lbs       Ratherino.     153161       Dediared value     50.00       Original Reference     SES       Proof of Delivery     0.4002/012 06.00       Service area code     PM       Signed by     J. DOE       Yue standards recot of delivery     J. DOE                                                                                                    | Shipment Details                                        |                            |                  | Charges                                |                          |
| Parment type     Third Party     Fuel Surcharge     3.11       Service type     Ground     Weekday Delaway     0.00       Zone     Total charges     521.96       Plockage type     Customer Packaging     521.96       Plockage type     Customer Packaging     521.96       Plockage type     0.00     521.96       Bundle no.     1224567       Rabd method     0.02       Mean No.     153.161       Dedared value     80.00       Original Reference     521.96       Customer reference no.     NO REFERENCE INFORMATION       Department no.     825       Rafe mence #3     825       Proof Delivery     04032012 08.00       Service area code     PM       Signed ty     J.DOE       View southure scool of delivery     J.DOE                                                                                                    | Ship date                                               |                            | 04/02/2012       | Transportation Charge                  | 18.85                    |
| Senice type     Ground     Weekday Delaway     0.00       Zone     Total charges     521.96       Prackage type     Customer Packaging     62.00       Prackag     1       Weight     65.0 lbs       Bundle no.     1224507       Rabe method     000       Meter No.     153161       Dedated value     50.00       Original Reference       Customer reference no.     NO REFERENCE INFORMATION       Department no.     SES       Raterince #3     SES       Proof of Delivery     04032012 06.00       Service area code     PN       Signad by     J DOE       View standards: record of Leiberer     NO                                                                                                    | Payment type                                            |                            | Third Party      | Fuel Surcharge                         | 3.11                     |
| Zone     Total charges     \$21.96       Pickage type     Customer Packaging       Pickage type     Customer Packaging       Pickage type     0       Bundle no.     1224507       Rabel method     002       Mater No.     153161       Dedlared value     80.00       Original Reference                                                                                                    | Service type                                            |                            | Ground           | Weekday Delivery                       | 0.00                     |
| Package type Customer Packaging Pieces 1 Weight 65.0 lbs Bundle no. 1224557 Rated method 002 Meter No. 153161 Dedared value 30.00 Original Reference Customer reference no. NO REFERENCE INFORMATION Department no. SES RMA.no. Reference #2 Reference #2 Reference #3 Proof of Delivery Delivery date 044032012 06:00 Service area code PM Signed by J DDE Yier standards: croot of Jebivery                                                                                                    | Zone                                                    |                            |                  | Total charges                          | \$21.96                  |
| Pieces 1<br>Weight 65.0 lbs<br>Bundle no. 1224567<br>Rabe method 002<br>Meter No. 153161<br>Dedared value 80.00<br>Original Reference<br>Customer reference no. NO REFERENCE INFORMATION<br>Department no. 858<br>RMA no.<br>Reference #2<br>Reference #3<br>Proof Delivery<br>Delivery date 04/03/2012 08:00<br>Service area code PM<br>Signed by J DOE<br>Yier stochaster croof of Celevery                                                                                                    | Package type                                            | Cus                        | tomer Packaging  |                                        |                          |
| Weight     65 0 lbs       Bundle no.     1224507       Rabel method     002       Membriko     153161       Dedated value     \$0.00       Original Reference       Customer reference no.       NO REFERENCE INFORMATION       Department no.       REference #2       Reference #3       Proof of Delivery       Delivery date     04032012 06.00       Service area code     PM       Signed by     J. DOE       View substates scode for followery     J. DOE                                                                                                    | Pieces                                                  |                            | 1                |                                        |                          |
| Bundle no. 1224567<br>Rated method 002<br>Meller No. 153161<br>Dediared value 80.00<br>Original Reference<br>Customer reference no. NO REFERENCE INFORMATION<br>Department no. SES<br>RMA.no.<br>Reference #2<br>Reference #3<br>Proof of Delivery<br>Delivery date 04/032012 06:00<br>Service area code PM<br>Signed by J. DOE<br>Yier standards: stoot of Jebbery                                                                                                    | Weight                                                  |                            | 65.0 lbs         |                                        |                          |
| Rate method 002<br>Meter No. 153161<br>Dedared value 80.00<br>Original Reference<br>Customer reference no. NO REFERENCE INFORMATION<br>Department no. SES<br>RMA no.<br>Reference #2<br>Reference #2<br>Reference #3<br>Proof of Delivery<br>Delivery date 04/03/2012 06:00<br>Service area code PM<br>Signed by J. DOE<br>View standards: croot of J. Bebrery                                                                                                    | Bundle no.                                              |                            | 1234567          |                                        |                          |
| Meter No. 153161<br>Declared value 80.00<br>Original Reference<br>Customer reference no. NO REFERENCE INFORMATION<br>Department no. SES<br>RMA.no. SES<br>RMA.NO. SES<br>RMA.NO. SES<br>RMA.NO. SES<br>RM | Rated method                                            |                            | 002              |                                        |                          |
| Dedared value     \$0.00       Original Reference     Image: Comparison of the comparison of the com                                                                                                    | Meter No.                                               |                            | 153161           |                                        |                          |
| Original Reference       Customer reference no.     NO REFERENCE INFORMATION       Department no.     SES       RMA no.     Reference #2       Reference #3     Proof of Delivery       Delivery date     04/03/2012 06:00       Service area code     PM       Signed by     J. DOE       View standards conduct of delivery                                                                                                    | Declared value                                          |                            | \$0.00           |                                        |                          |
| Customer reference no. NO REFERENCE INFORMATION<br>Department no. SES<br>RMA no. SES<br>RMA no. SeS<br>Reference #3<br>Proof of Delivery<br>Delivery date 04/03/2012 06:00<br>Service area code PM<br>Signed by J DOE<br>Yeek stochables, stroof of delivery                                                                                                    | Original Reference                                      |                            |                  |                                        |                          |
| Department no. SES<br>RMA no.<br>Reference #2<br>Proof of Delivery<br>Delivery date 04/03/2012 08:00<br>Service area code PM<br>Signed by J DOE<br>View standars: proof of delivery                                                                                                    | Customer reference no.                                  | NO REFERENC                | E INFORMATION    |                                        |                          |
| RMA.no.<br>Reference #2<br>Reference #3<br>Proof of Delivery<br>Delivery dale 04/03/2012 08:00<br>Senice area code PM<br>Signed by J. DOE<br>View stanature. croof of Delivery                                                                                                    | Department no.                                          | 0000000000                 | SES              |                                        |                          |
| Reference #2<br>Reference #3  Proof of Delivery  Delivery dale 04/03/2012 08:00 Senice area code PM Signed by J. DOE View standburg. croof of delivery                                                                                                    | RMA no.                                                 |                            |                  |                                        |                          |
| Reference #3 Proof of Delivery Delivery date 04/03/2012 06:00 Service area code PM Signed by J. DOE View standause croot of disbeery                                                                                                    | Reference #2                                            |                            |                  |                                        |                          |
| Proof of Delivery Delivery dale 04/03/2012 05:00 Service area code PM Signed by J. DOE View standause proof of delivery                                                                                                    | Reference #3                                            |                            |                  |                                        |                          |
| Delivery date 04/03/2012 00:00<br>Service area code PM<br>Signed by J. DOE<br>Yiew stanature proof of Delivery                                                                                                    | Proof of Delivery                                       |                            |                  |                                        |                          |
| Service area code PM<br>Signed by J DOE<br>View soonature proof of delivery                                                                                                    | Delivery date                                           | 0                          | 4/03/2012 08:00  |                                        |                          |
| Signed by J. DOE<br>View signature proof of detivery                                                                                                    | Service area code                                       |                            | PM               |                                        |                          |
| View signature proof of detivery                                                                                                    | Signed by                                               |                            | J. DOE           |                                        |                          |
|                                                                                                    | View signature proof of de                              | doese (                    |                  |                                        |                          |
|                                                                                                    |                                                         |                            |                  |                                        |                          |

On the Invoice Detail screen, multiweight shipment bundles are indicated with the Product Group value. To receive further details for each bundle, click on the link. Details regarding these shipments are provided, including the number of packages per bundle, origin ZIP code, destination ZIP code, shipment weight, multiweight and net charge. Click the bundle's associated tracking ID to be taken to the Multiweight Detail screen. The Multiweight Detail screen provides an accurate breakdown of all charges associated with the bundled shipment.

## Other Charges

4.2

| nvoice Det                                                                                               | all View                                                                           |                                  |                  |                                                                                |                                                                |                                                                                               |                                            |                                                 |                                                          | Ba                                                           |
|----------------------------------------------------------------------------------------------------|------------------------------------------------------------------------------------|----------------------------------|------------------|--------------------------------------------------------------------------------|----------------------------------------------------------------|-----------------------------------------------------------------------------------------------|--------------------------------------------|-------------------------------------------------|----------------------------------------------------------|--------------------------------------------------------------|
| Invoice Su                                                                                               | nmary                                                                              |                                  |                  |                                                                                |                                                                |                                                                                               |                                            |                                                 | d                                                        | Help 🖬 Hid                                                   |
| Billing Info                                                                                             | mation                                                                             |                                  | -                |                                                                                | Charg                                                          | e Summary                                                                                     |                                            |                                                 |                                                          | View Details                                                 |
| Account no.<br>FedEs Tax ID<br>Involce cale<br>Due cale<br>Involce statu<br>View Involce<br>View Involce | No.<br>Issan<br>E B                                                                | < Pr                             | W 1204-0070      | * Hext 2<br>1-234-5678-9<br>5-654-9009<br>03/2012012<br>04/04/2012<br>Past Due | Total c<br>Total c<br>Total c<br>Total p<br>Total p<br>Total p | voice amount<br>ayness charges<br>ther charges<br>woice amount<br>ayments and v<br>alance due | credits                                    |                                                 |                                                          | 45.34<br>96.02<br>9.53<br>\$\$\$0.09                         |
|                                                                                                    |                                                                                    |                                  |                  |                                                                                |                                                                | - Ne                                                                                          | dly Isan                                   | Dewelaud my                                     | 91C# 040                                                 | arter invoice                                                |
| FedEx Invo                                                                                               | ice Details                                                                        |                                  |                  |                                                                                |                                                                | - fic                                                                                         | dly Iser                                   | Devertoud erv                                   | Sice Disp                                                | ate invoice<br>@ <u>Hol</u> g                                |
| FedEx Invo                                                                                               | ice Details<br>1 adected •                                                         |                                  |                  |                                                                                | 4255                                                           | - Ne                                                                                          | diy Duer                                   | Download ew                                     | Results per                                              | ate in oce<br>O <u>Help</u><br>10 -                          |
| FedEx Invo<br>Filter by Non<br>Soloct all                                                                | ice Details<br>• selected •<br>Tracking/billing.12                                 | Date                             | Des              | Product aroup                                                                  | Reference                                                      | Danar.                                                                                        | GFy Duer                                   | Desweitaust env                                 | Reculto per<br>page<br>Qrainal charges                   | (7) Help<br>10 -<br>Balance due                              |
| FedEx Inve<br>Filter by Non<br>Selectal                                                                  | ice Details<br>• sected •<br>Tracking/billing IP<br>565611112222                   | Date<br>04/04/2012               | Tates<br>Circund | Product group                                                                  | Reference                                                      | Paust<br>Dhipper                                                                              | Status<br>Past Due                         | Download me<br>Meter<br>304000000               | Results per<br>page<br>Orginal charges<br>45.34          | ate in oce<br>O <u>Holp</u><br>10 -<br>Balance das<br>4 45.3 |
| FedEx Invo                                                                                               | ice Details<br>+ selected •<br>Trackins_billins_12<br>565611112222<br>121244449999 | Date<br>04/04/2012<br>04/03/2012 | Date<br>Circund  | Product areas                                                                  | Balaransa<br>NO REFERENCE                                      | Parast<br>Dhipper<br>Third Party                                                              | Dry Sver<br>Status<br>Past Due<br>Past Due | Deweloud eve<br>Meter<br>104000000<br>104002485 | Reculto per<br>page<br>Orginal charage<br>45.34<br>43.75 | C Help<br>10 -<br>Balance dus<br>4 45.3<br>5 43.7            |

These items provide access to details on FedEx Other Charges, such as packaging purchased at a FedEx World Service Center<sup>®</sup>. These items are indicated in the Type column.

Each packaging purchase made at a FedEx World Service Center is identified by a transaction ID number. Click on this for a list of all items purchased within that transaction. Packaging sales charges cannot be disputed on FedEx Billing Online. Please call 1.800.622.1147 if you have questions regarding these charges. Electronic Export Information (EEI) charges are also indicated in the Type column. Click on the transaction ID or an EEI item for more details regarding the specific charges included in your shipment.

# Access Customs Documentation

4.3

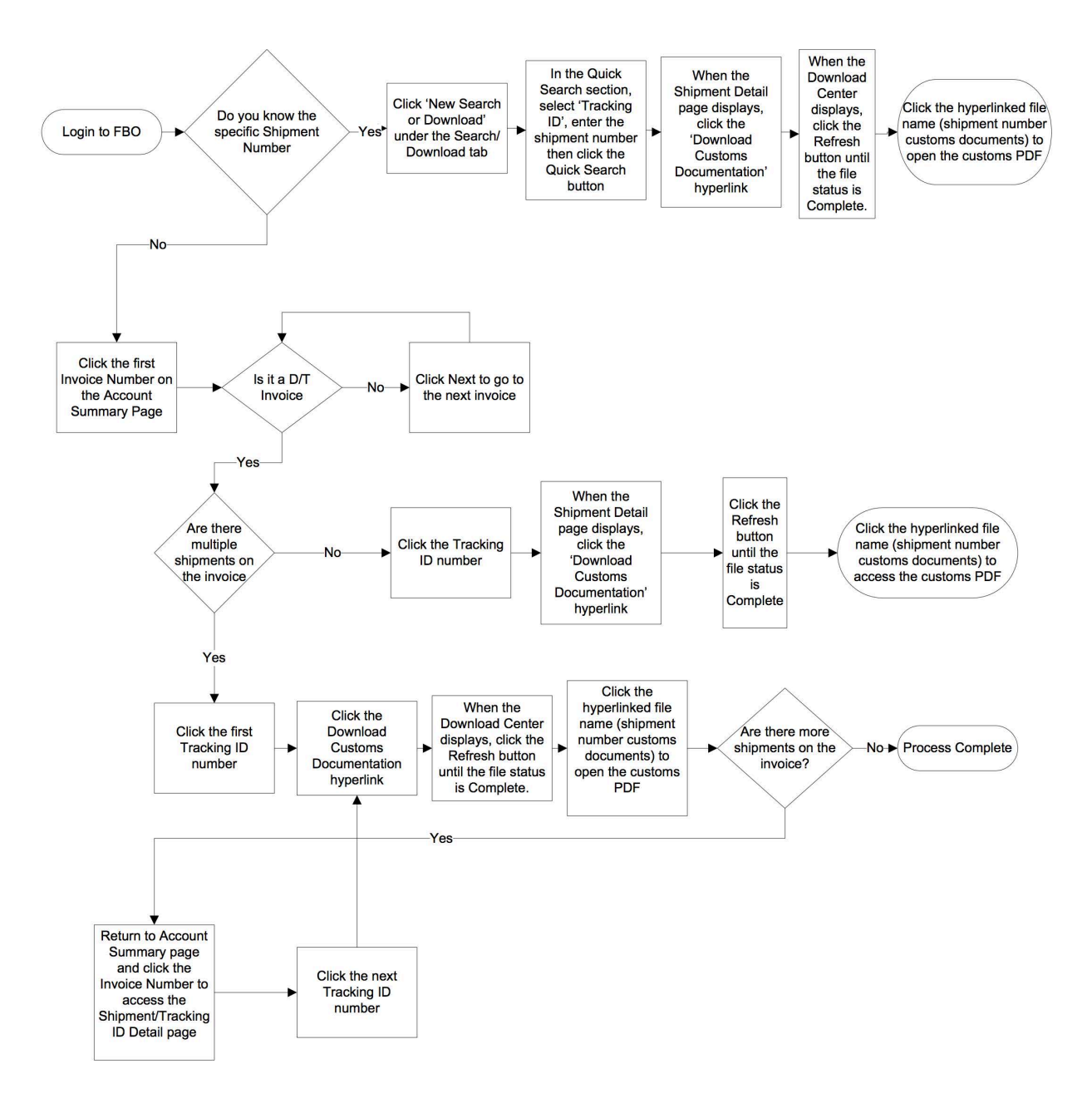

This diagram outlines the steps to access customs documentation on FedEx Billing Online.

# 4.3 Disputing Charges

| US                                                                                                   |                                                                                                    | US                                                                           |                                  |
|----------------------------------------------------------------------------------------------------|----------------------------------------------------------------------------------------------------|------------------------------------------------------------------------------|----------------------------------|
| Shipment Details                                                                                     |                                                                                                    | Charges                                                                      |                                  |
| Ship date<br>Payment type<br>Service type<br>Zone<br>Plackage type<br>Places<br>Weight<br>Bundle no. | 0402/2012<br>Third Party<br>FedEx Priority Overnight<br>Customer Packaging<br>1<br>65.0 lbs<br>1224507<br>000 | Transportation Charge<br>Fuel Surcharge<br>Weekday Delivery<br>Total charges | 18.85<br>3.11<br>0.00<br>\$24.96 |
| Meter No.<br>Declared value<br>Original Reference                                                    | 152161<br>\$0.00                                                                                              |                                                                              |                                  |
| Customer reference no.<br>Department no.<br>Reference #2<br>Reference #3                             | NO REFERENCE INFORMATION<br>SES                                                                               |                                                                              |                                  |
| Delivery date<br>Service area code<br>Signed by                                                      | 04032012 00:00<br>PM<br>J DOE                                                                                 |                                                                              |                                  |
| Ynew signature proof of delivery                                                                     |                                                                                                    |                                                                              |                                  |

If you have questions about a specific shipment and feel the need to dispute it, you can click the Dispute button and enter the reason for your dispute. Individual shipments and related charges can be disputed from the Shipment Detail screens.

When Dispute is selected, you will be asked to select a reason for the dispute and depending on the dispute type, you may be prompted to provide other information regarding your request. Once submitted your request will be researched and a response will be provided within 72 business hours.

The status of a dispute can be checked at any time by clicking on the In Dispute tab on the Account Summary screen.

## Search / Download

| Account Summary StattCh Download My Options  Message Center New Search or Cownload Download Center Search 6 Download Search Results Exter Search Criteria View/Download Search Results                       |                                                                                                    |
|----------------------------------------------------------------------------------------------------|----------------------------------------------------------------------------------------------------|
| Search Criteria (2) ViewDownload Search Results                                                                                                    |                                                                                                    |
| Search Search Criteria (2) ViewDownload Setings                                                                                                    |                                                                                                    |
| Exter Search & Downlad Settings     Exter Search Criteria     View/Download Search Results                                                                                                    |                                                                                                    |
| Enter Search Criteria (2) ViewDownload Search Results                                                                                                    |                                                                                                    |
|                                                                                                    |                                                                                                    |
|                                                                                                    |                                                                                                    |
| Denotes required field                                                                                                    | Glear all fe                                                                                                    |
| Search ®                                                                                                    | Help Quick Search @He                                                                                                    |
| You must execute a search to generate a <u>download file</u> . Use a previously saved search or create a<br>search that you have the option to save. Note: Results will not include "non-standard" involces. | New You must execute a search to generate a <u>download file</u> . Select the information you want to search on and enter a specific value to find. |
| Select a saved search Change values as needed in the fields below                                                                                                    | * Search for                                                                                                    |
| Select Saved Search +                                                                                                    | Please select -                                                                                                    |
| Select values to search                                                                                                    | Guick Search                                                                                                    |
| Therease for these solutions                                                                                                    |                                                                                                    |
| dearch in hilling hilling                                                                                                    |                                                                                                    |
| * Account number and Store ID (CTRL + select to search multiple accounts)                                                                                                    |                                                                                                    |
| Select All                                                                                                    |                                                                                                    |
| Account No - Store ID<br>1224-2019-97 MERCERT                                                                                                    |                                                                                                    |
| * Select date range                                                                                                    |                                                                                                    |
| From 12/07/2011 (a) To 04/30/2012 (a)                                                                                                    |                                                                                                    |
| "Results include only invoices up to 180 days from paid/closed date.                                                                                                    |                                                                                                    |
| • Status Al ·                                                                                                    |                                                                                                    |
| E Save this search                                                                                                    |                                                                                                    |
| Enter a saved search title (30 char max)                                                                                                    |                                                                                                    |
|                                                                                                    |                                                                                                    |

#### Use this screen to create and define detailed online reports.

Click on the Search/Download tab at the top of any screen within FedEx Billing Online and select the New Search or Download option. Two important sections on this screen give you the power to search and download information you need.

## Using Search

5.1

| dEx Billing Online                                                                                                    |                                                                                                   | View Cart @Printer-#<br>0.00                                                           | mendy @Logod () Help                      |
|----------------------------------------------------------------------------------------------------|---------------------------------------------------------------------------------------------------|----------------------------------------------------------------------------------------|-------------------------------------------|
| Account Summary Search/Download N                                                                                                    | ly Options 🗶 Message Center                                                                       |                                                                                        |                                           |
| earch<br>Exter Search Criteria ② ViewDownicad Search Re                                                                               | suts                                                                                              |                                                                                        |                                           |
| Denotes required field                                                                                                    |                                                                                                   |                                                                                        | Olear all field                           |
| Search                                                                                                    | © Help Quick S                                                                                    | Search                                                                                 | © Hel                                     |
| You must execute a search to generate a <u>download file</u> . Use<br>search that you have the option to save. Note: Results will not | a previously saved search or create a new You must<br>include 'non-standard' invoices. You search | execute a search to generate a <u>downlos</u><br>on and enter a specific value to find | ad file . Select the information you want |
| Select a saved search Change values as needed in the feld                                                                             | ts below. • Search h                                                                              | or                                                                                     |                                           |
| Select Saved Search *                                                                                                    | Please so                                                                                         | elect •                                                                                |                                           |
| Select values to search                                                                                                    |                                                                                                   |                                                                                        | Quick Search                              |
| * Search for Please select -                                                                                                    |                                                                                                   |                                                                                        |                                           |
| Select AI 🕅                                                                                                    |                                                                                                   |                                                                                        |                                           |
|                                                                                                    |                                                                                                   |                                                                                        |                                           |
| From 12/07/2011 (E) To 04/30/2012                                                                                                    |                                                                                                   |                                                                                        |                                           |
| From 1207/2011 (B) To 04/30/2012<br>"Results include only invoices up to 180 da                                                       | ys from paid/closed dale.                                                                         |                                                                                        |                                           |
| From 12/07/2011 To 04/30/2012 "Results include only invoices up to 180 da "Status Al                                                  | ys from paidiclosed dale.                                                                         |                                                                                        |                                           |
| From 12/07/2011  From 12/07/2011  Results include only invoices up to 180 da  Glatus  Al  Save this search                            | ys from paidclosed dale.                                                                          |                                                                                        |                                           |

Use the Search feature to create customized reports that can be printed or downloaded for your use. You can search by account, date range, type of shipment and various other shipment details. Your results will be displayed online and made available to you to download. You can also save your report type as a Saved Search, allowing you to quickly launch a similar report from the Saved Search section. To save your search, click on the Save this search checkbox and enter a name for your search. Saved searches are available from the New Search or Download screen as well as the Saved Searches section on the Search and Download Settings screen of FedEx Billing Online.

# Using Quick Search

| dEx Billing Online                                                                                                    | View Carl (B)Printer-triendly (B)Logout (7) 19                                                                                                    |
|----------------------------------------------------------------------------------------------------|----------------------------------------------------------------------------------------------------|
| Account Summary Stratech/Download My Options × Nessage Center                                                                                                    | er 👘                                                                                                    |
| Search                                                                                                    |                                                                                                    |
| Enter Search Criteria (2) ViewDownload Search Results                                                                                                    |                                                                                                    |
| Denotes required field                                                                                                    | Otextal                                                                                                    |
| Search                                                                                                    | Ditele Quick Search (0)                                                                                                    |
| You must execute a search to generate a <u>download file</u> . Use a previously saved search or create<br>search that you have the option to save. Note: Results will not include "non-standard" involces. | a new You must execute a search to generate a <u>download file</u> . Select the information you w<br>to search on and enter a specific value to find. |
| Select a saved search Change values as needed in the fields below.                                                                                                    | * Search for                                                                                                    |
| Select Saved Search *                                                                                                    | Please select +                                                                                                    |
| Select values to search                                                                                                    | Quick Search                                                                                                    |
| * Search for Please select -                                                                                                    |                                                                                                    |
| Account No - Store 87     Account No - Store 87     T222 207/8-0 M2000ERG                                                                                                    |                                                                                                    |
| From 12/07/2011 (a) To 04/30/2012 (a)                                                                                                    |                                                                                                    |
| "Results include only invoices up to 180 days from paidklosed date.                                                                                                    |                                                                                                    |
| • Status Al 👻                                                                                                    |                                                                                                    |
|                                                                                                    |                                                                                                    |
| Save this search                                                                                                    |                                                                                                    |
| Save this search<br>Enter a saved search title (30 char max)                                                                                                    |                                                                                                    |

Use the Quick Search feature if you know the specific item you need to find, such as tracking ID, reference number, etc. Enter the information and click the Quick Search button. Your results will be displayed online and made available to you to download.

# Search Results

5.3

| learch Crite                                          | ria               |                                                 |            |             |                |                  | ® Heli           |
|-------------------------------------------------------|-------------------|-------------------------------------------------|------------|-------------|----------------|------------------|------------------|
| Search for<br>Search accour<br>Date<br>Return to sear | ts<br>zh.stitetia | Invoices<br>1234-5678-9<br>1207/2011 - 04/30/20 | 112        | Status /    | м              |                  |                  |
| earch resu                                            | its               |                                                 |            |             |                |                  | Ottel            |
|                                                       |                   |                                                 |            |             |                | Resu<br>Previous | ts per page 10 + |
| ielect all                                            | Invoice Number    | Invoice date                                    | Due date   | Account no. | Invoice status | Original Charges | Balance due      |
| 23                                                    | 1-234-50789       | 03/20/2012                                      | 04/04/2012 | 1234-5678-9 | Closed         | 491,18           | 0.00             |
| 13                                                    | 0-111-21314       | 03/20/2012                                      | 04/04/2012 | 1234-5678-9 | Closed         | 323.93           | 0.00             |
| 13                                                    | 1-516-17181       | 03/20/2012                                      | 04/04/2012 | 1234-5678-9 | Closed         | 227.58           | 0.00             |
| 13                                                    | 9-202-12223       | 03/20/2012                                      | 04/04/2012 | 1234-5678-9 | PastOve        | 8,279.76         | 7,355.36         |
| 8                                                     | 2-425-20272       | 03/19/2012                                      | 04/03/2012 | 1234-5678-9 | Qlosed         | 491.18           | 0.00             |
| Ø                                                     | 8-293-03132       | 03/19/2012                                      | 04/03/2012 | 1234-5678-9 | Closed         | 57.10            | 0.00             |
| 8                                                     | 3-334-35363       | 03/19/2012                                      | 04/03/2012 | 1234-5678-9 | Closed         | 52.18            | 0.00             |
| 13                                                    | 7-383-94041       | 03/19/2012                                      | 04/03/2012 | 1234-5678-9 | Closed         | 197.50           | 0.00             |
| 13                                                    | 4.243.44454       | 03/19/2012                                      | 04/03/2012 | 1234-5678-9 | PastDue        | 8,295.99         | 7,371.59         |
| 13                                                    | 6-474-84950       | 03/19/2012                                      | 04/03/2012 | 1234-5678-9 | Closed         | 197.28           | 0.00             |
| R Icon Legend                                         |                   |                                                 |            |             |                |                  | Notity Oser      |
| lownload A                                            | Il Search Results |                                                 |            |             |                |                  | Ottel            |

Depending on the type of report results, you will have a number of options available.

You can download these search results using a standard template or a custom template. Complete downloads are available in the Download Center. To view your Download Center, simply select the Search/Download tab and the Download Center option at the top of the screen in the FedEx Billing Online navigation bar.

# 5.4 Standard Download Templates

| Automatic Downloads                                                                            |                                                                                           |                               |
|------------------------------------------------------------------------------------------------|-------------------------------------------------------------------------------------------|-------------------------------|
|                                                                                                |                                                                                           | Ottel                         |
| edEx Billing Online can automatically generate a<br>Would you like to enroll in Autodownioads? | download file of your invoiced data each time a new invoice is created. Select Yes' to en | tälle Autodowneoaids.<br>Save |
| Download Templates                                                                             |                                                                                           | © Hel                         |
| Template same                                                                                  | Tomolate hope<br>There are no templates for this account.                                 | Action                        |
|                                                                                                |                                                                                           | Create template               |
| Saved Searches                                                                                 |                                                                                           | Øttel                         |
| Formation and                                                                                  | Search tree<br>There are no saved searches for this account.                              | Action                        |
| Starca name                                                                                    |                                                                                           |                               |

There is one standard download template for FedEx Express and FedEx Ground: Standard Report Template. The Standard Report Template (FedEx Express & FedEx Ground – Flat File Tool) is the correct template for use with the FedEx Flat File Reporting Tool.

#### Creating a Custom Download

5.5

| Ex Billing On     | line            |            |                 | View Cart (B)Prints<br>0.00 | er-triendly @Logout ? Help |
|-------------------|-----------------|------------|-----------------|-----------------------------|----------------------------|
| Account Summary   | Search/Download | My Options | × Message Cente | r                           |                            |
| ustomize Yo       | ur Download     |            |                 |                             |                            |
| Denotes required  | field.          |            |                 |                             | Clear all field            |
|                   | 52.0            |            |                 |                             | Bas                        |
| Template Cri      | teria           |            |                 |                             | ී <u>Help</u>              |
| Template name     | abc             |            |                 |                             |                            |
| Template type     | Invoice Report  |            |                 |                             |                            |
| 1002102100020     |                 |            |                 |                             |                            |
|                   |                 |            |                 |                             |                            |
| -                 |                 |            |                 |                             | O <u>Help</u>              |
| Select all fields |                 |            |                 | Class of Falls              | © <u>Неір</u>              |

To create a custom download, you will first need to create a new template. Click the Create Template button on the Search and Download Settings screen. You will then be prompted to name your template and select a report type.

You will then have the option to pick which fields you would like to include in your download file. Required fields are denoted by the asterisk and will be added to your download based on the type of report being requested.

The list of available fields appears in the left-hand column organized in groups. You have the option to select the entire group, which includes all of the fields for the group, or select individual fields from the list provided. To add a field or group, highlight the field name and click the Add button. Your fields will be added to the second column. You can adjust which order the fields appear in by selecting the field and clicking on the up or down buttons.

Once you are satisfied that the download is formatted appropriately, click the Save and Create Download button to request the file. Your template will automatically be saved and you will be taken to the Search or Download screen to create a download file.

# **Downloading Files**

5.6

| Ex Billing Online                                                                                                    |                                                                                                    |                                                                                                    |                                                                         |                                                              | View Cart                            | (D)Printer-triendy       | ELIZON ? Hell   |
|----------------------------------------------------------------------------------------------------|----------------------------------------------------------------------------------------------------|----------------------------------------------------------------------------------------------------|-------------------------------------------------------------------------|--------------------------------------------------------------|--------------------------------------|--------------------------|-----------------|
| Account Summary                                                                                                    | Search/Download                                                                                                  | My Options 🕷                                                                                                    | Message Cer                                                             | nter                                                         | 0.00                                 | RACK A                   |                 |
| ownload Center                                                                                                    |                                                                                                    |                                                                                                    |                                                                         |                                                              |                                      | ~                        |                 |
| Download Results                                                                                                    | 0                                                                                                    |                                                                                                    |                                                                         |                                                              | OH                                   | Save tim                 | e with FedEx    |
| (ou have 1 Ne(s) being pr                                                                                                    | ocessed.                                                                                                    |                                                                                                    |                                                                         |                                                              |                                      | Flat File                | Reporting Tool. |
|                                                                                                    |                                                                                                    |                                                                                                    |                                                                         |                                                              |                                      | Learn more               |                 |
| My Files Ready for                                                                                                    | Download or Vie                                                                                                  | wing                                                                                                    |                                                                         |                                                              |                                      | Learn more -             | O Help          |
| Ny Files Ready for<br>res will expre 14 cays at<br>the following files have be<br>tease dick reflesh list to<br>fileme of download file<br>abc_download1  | Download or Vier<br>tercreation date,<br>encreated for download<br>see the files you selecte<br>Effection<br>XLS | wing<br>1. Clicc on the file name to<br>d. If they do not appear imp<br><u>Template</u><br>Detailed Report<br>Template<br>Detailed Report                  | iave itto your syste<br>nediately, please w<br><u>Status</u><br>Pending | m.<br>ait a lew minutes and to<br>Generated by<br>Jane Plan  | again<br>Created.on<br>04/30/2012    | Expires on<br>05/15/2012 | C Help          |
| My Files Ready for<br>res will expire 14 cars at<br>the following files have be<br>rease click reflects his to<br>name of download file<br>abc_download 1 | Download or Vier<br>er created for download<br>see the first you selecter<br>Effe hote<br>XLS                    | wing<br>1 Clict on the file name to i<br>d if they do not appear imr<br><u>Template</u><br>Detailed Report<br>Template filtpress &<br>Ground - all fields) | Jave Ilto your syste<br>nectately, please w<br><u>Status</u><br>Pending | m.<br>ait a lew minutes and to<br>Generated by<br>Jane Plain | / again.<br>Created on<br>04/20/2012 | Expires on<br>05/15/2012 | C Help          |

You can create download files by using New Search, Download or Saved Searches. You will have the option to either download the screen results using a standard template or create a customized download file using a customized template. To download a file from the Download Center, click on the file name then select the Save option presented to you by your browser.

Continued on next page.

## Downloading Files (Continued)

| Denotes required field                                                                          |                                                                                                 |                              |
|-------------------------------------------------------------------------------------------------|-------------------------------------------------------------------------------------------------|------------------------------|
| Automatic Downloads                                                                             |                                                                                                 | Ottes                        |
| FedEx Billing Online can automatically generate a<br>Would you like to enroll in Autodownloads? | Iowniced file of your invoiced data each time a new invoice is created. Select "V<br>O Yes ③ No | es' to enable Autodownibads. |
|                                                                                                 |                                                                                                 | Save                         |
| Download Templates                                                                              |                                                                                                 | Save<br>© Hel                |
| Download Templates                                                                              | Template type                                                                                   | Save<br>© Hel<br>Action      |

The shipment download process can be made more efficient with Automatic Downloads. To enroll, click the Yes button and select a download template and file type. Download files will automatically be created as soon as the charges are available on FedEx Billing Online.

Using file extensions .csv or .txt for FedEx SmartPost® downloads could automatically truncate tracking numbers in Microsoft Excel®. Follow these directions to avoid such truncation:

- Save the download file to your Desktop or My Documents folder
- Open Microsoft Excel
- Select the Data tab
- Select From Text in the Get External Data group
  - Both .csv and .txt are considered text file formats
- Open the download file you have saved (text wizard will come up automatically)
- Make sure "text" is selected for the column containing the package ID number when you get to the third step in the wizard.

Microsoft Access<sup>®</sup> does not truncate FedEx SmartPost tracking numbers.

### Administrative Functions

| dEx Billing Online Account Summary Search/Download  My Options Message Center                                                                                                    | View Cart @Printer-triansty @Logout ()<br>0.00                                                                                                    | Help                                  |
|----------------------------------------------------------------------------------------------------|----------------------------------------------------------------------------------------------------|---------------------------------------|
| Manage Account Settings                                                                                                    |                                                                                                    | Ciear all fek                         |
| Add/Remove Accounts                                                                                                    |                                                                                                    | Otes                                  |
| Adding a New Primary Account<br>To add a primary account, you will be redirected to the FedEx account login screen.                                                                                                    | Add a primary account                                                                                                    | int                                   |
| Adding a New Primary Account<br>To add a primary account, you will be redirected to the FedEx account login screen.<br>Edit Account Information                                                                                                    | Add a primary accour<br>O Help                                                                                                    | int<br>p 🗆 <u>Hide</u>                |
| Adding a New Primary Account<br>To add a primary account, you will be redirected to the FedEx account login screen.<br>Edit Account Information<br>Edit Store ID<br>Select the account number of the store for which you wish to update the store ID. Once you've mad<br>setting.<br>Account no. Select • | Add a primary accou<br><u> O Help</u><br>ryour selection and entered the new value, select 'Update store D' to apply the s<br><u> Update Store</u> | nt<br>p D <u>Hide</u><br>new<br>re 10 |

You will find Administrative Functions under the My Options tab. Functions include: adding accounts, editing Store ID labels, updating credit card information, changing/adding/deleting secondary users and updating the company address information.

Administration information is secure and is maintained by the FedEx Billing Online administrator. Secondary (invited) users are only allowed to enroll in email notifications, update personal information and change their passwords.

# 6.1 Updating Credit Card Information

| dEx Billing Online        |                                     |                |                              | View Cart              | BPrinter-friendly      | () 1001         | Help      |
|---------------------------|-------------------------------------|----------------|------------------------------|------------------------|------------------------|-----------------|-----------|
| Account Bummary           | Search/Download - My                | Options Messag | po Centor                    |                        |                        |                 | _         |
| Credit Card Payme         | ant Profile                         |                |                              |                        |                        |                 |           |
|                           |                                     |                |                              |                        |                        |                 |           |
| * Denotes required field. |                                     |                |                              |                        |                        | <u>cies</u>     | al feid   |
| Credit card Billin        | g Information                       |                |                              |                        |                        |                 | O He      |
| "Cardholder name          |                                     |                | "Card type                   | Select                 | :                      |                 |           |
| *Address                  |                                     |                | "Card no.                    |                        |                        |                 |           |
| *City                     |                                     |                | *Expiration date             | (01 2) 2012            | •                      |                 |           |
| "State                    | AL +                                |                | "Card ID no.                 |                        |                        |                 |           |
| *Zip                      |                                     |                | For your protectio<br>Number | n we ask that you enti | er your credit card ID | Where do I fe   | nd this 7 |
| *Country                  | Select \$                           |                | *Profile name                |                        |                        |                 |           |
| I agree to the Terms      | and Conditions for payments on FedE | Billing Online |                              |                        |                        |                 |           |
|                           |                                     |                |                              |                        | Cancel                 | Add credit card | profile   |
|                           |                                     |                |                              |                        |                        |                 |           |
|                           |                                     |                |                              |                        |                        |                 |           |

To update your credit card profile, select the Update Credit Card option from the My Options tab. You will need to enter all of the information, including your billing address, for the new credit card. Be sure to have your card in front of you, as you will need to enter the three-digit CVV code that appears on the back of your credit card. Information entered is secure and utilizes 128-bit secure encryption.

# Activate FedEx Accounts

6.2

| dEx Billing Online                                                           | Search Download T Un Ori                                          | Hessare Carler                            | View Cart (                              | Protectionaly @Leasus (?)                                                                                                 |
|------------------------------------------------------------------------------|-------------------------------------------------------------------|-------------------------------------------|------------------------------------------|----------------------------------------------------------------------------------------------------|
| Manage Account Se                                                            | ettings                                                           |                                           |                                          | - Chev (1)                                                                                                    |
| Add/Remove Acco                                                              | unts                                                              |                                           |                                          | OH                                                                                                    |
|                                                                              |                                                                   |                                           |                                          |                                                                                                    |
| Edit Account Infor                                                           | mation                                                            |                                           |                                          | © <u>Help</u> B Hide                                                                                                    |
| Edit Account Infor<br>Edit Siore ID<br>Select the account num<br>Account no. | mation<br>ber of the store for which you wish to upd<br>Select •  | ale the atore ID. Once you've made your r | selection and entered the new value, sel | <sup>()</sup> <u>Help</u> II <u>Hid</u><br>ed Update store IO' to apply the new setting.<br>Update Store ID               |
| Edit Account Infon<br>Edit Store ID<br>Select the account num<br>Account no. | mation<br>ther of the store for which you wish to upd<br>Select • | ate the atore ID. Once you've made your   | selection and entered the new value, sel | Itelp II Hidd           ed Update store ID' to apply the new setting           Update Store ID           Search fedex.com |

From the Manage Account Settings screen, you can add new Bill To (primary) accounts to FedEx Billing Online. You may switch between primary accounts on the Account Summary screen. Your selected primary account will drive all activity and administration within FedEx Billing Online.

To close an account with FedEx, please contact FedEx Customer Service.

## Edit Store ID

6.3

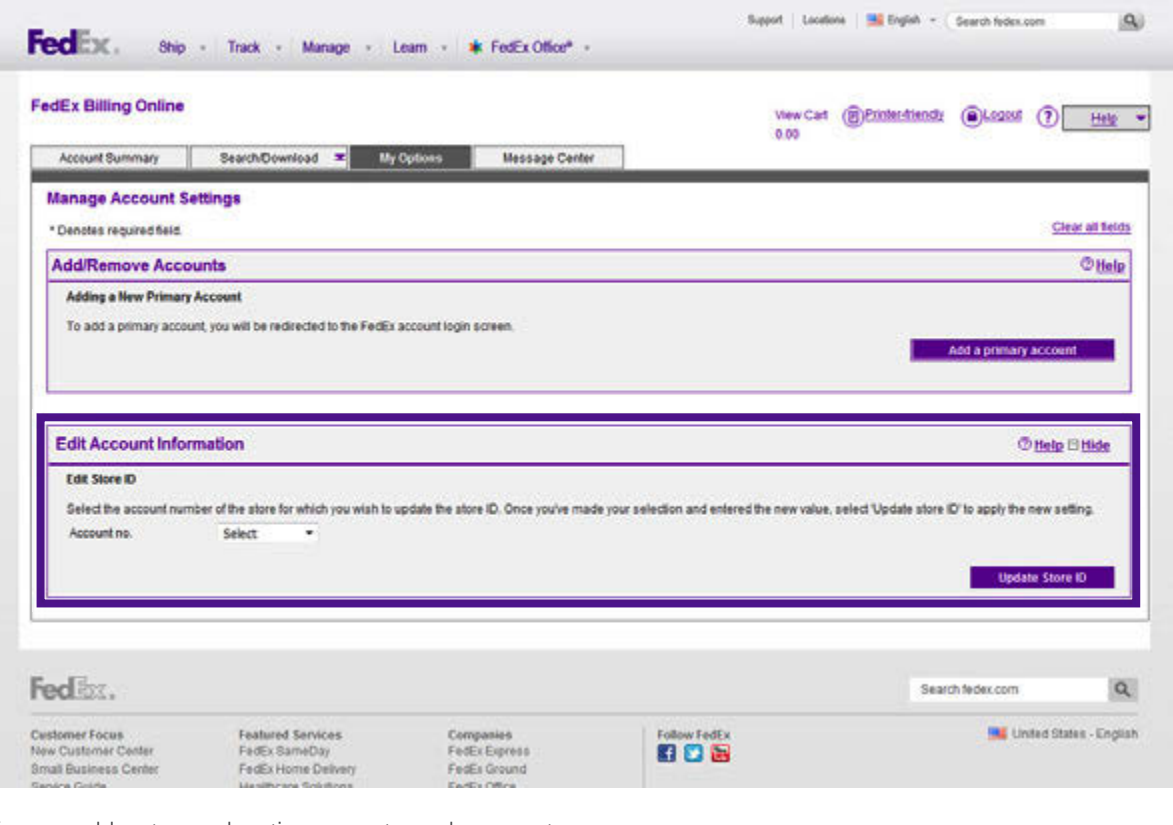

You can add a store or location name to each account number to help identify the accounts and bills for that store or location. Click on the My Options tab and select Manage Account Settings. Select the account number and enter the store or location name, and click Update Store ID.

# Manage and Invite Other Users

6.4

| Account Summary                                                  | Search/Download 💌 My Oy                                                                                         | All second and an and an and an and an and an and an an and an and an and an and an and an and an and an and an |                                                                       |
|------------------------------------------------------------------|----------------------------------------------------------------------------------------------------|----------------------------------------------------------------------------------------------------|-----------------------------------------------------------------------|
|                                                                  |                                                                                                    | tions Message Center                                                                                            |                                                                       |
| lanage Users<br>edEx Billing Online al<br>dd a user, he or she i | ws you to invite, delete and update addito<br>II be sent an invitation allowing them to joi                     | nal users for your account. Currently, users can have sta<br>h FedEx Billing Online                             | ndard access which allows them to view and dispute invoices. Once you |
| Existing Users                                                   | an an tha tha an an an tha an an tha an an an tha an an an tha an an an tha an an an tha an an an an an an an a | a Na Antonio de Colonia National                                                                                | © <u>Hel</u>                                                          |
| Selectal                                                         | liame                                                                                                    | E-mail address                                                                                                  | User type                                                             |
|                                                                  |                                                                                                    |                                                                                                    |                                                                       |
|                                                                  |                                                                                                    | There is currently no data                                                                                      |                                                                       |
|                                                                  |                                                                                                    | There is currently no data<br>Remove chacked users                                                              | Change administrator Invite Saw User                                  |
|                                                                  |                                                                                                    | There is currently no data<br>Bernove chacked users                                                             | Change administrator Novile New User                                  |
| nvite New User                                                   |                                                                                                    | There is currently no data                                                                                      | Change administrator Newto and User                                   |
| nvite New User                                                   | John                                                                                                    | There is currently no data                                                                                      | n Change administrator Invite Bew User                                |
| nvite New User<br>"First name<br>"Last Name                      | John                                                                                                    | There is currently no data                                                                                      | n Change administrator Invite New User                                |
| Invite New User<br>First name<br>"Last Name<br>"E-mail address   | John<br>Doe<br>plon@company.com                                                                                 | There is currently no data                                                                                      | Change administrator Newto aww user                                   |

To add or delete users from FedEx Billing Online, click on the My Options tab and select the Manage Users option.

When you add users, they receive an email inviting them to use FedEx Billing Online. If your invited user doesn't already have a **fedex.com** User ID and password, they will be asked to go through a short registration process in order to create one. You control what features your users will have access to. You can authorize other users to (1) review, pay and dispute shipments, or (2) only view shipments online, with no disputing privileges.

# Change Administrator

6.5

|                                |                                                                                  |                                                                                 | View Carl ( Printer-triendly  Logast  P                                                                          |
|--------------------------------|----------------------------------------------------------------------------------|---------------------------------------------------------------------------------|----------------------------------------------------------------------------------------------------|
| ccount summary                 | Statescowniase My Ope                                                            | Metsage Center                                                                  |                                                                                                    |
| 1223                           |                                                                                  |                                                                                 |                                                                                                    |
| inage Users                    | to in the delate and we date a delivery                                          | discussion and Provide states to be a                                           | de la fait como de la classificación de la como de la classificación de la como de la como de la como de la como |
| d'a user, he or she will be si | to invite, delete and update addition<br>ant an invitation allowing them to join | al users for your account. Currently, users can have :<br>FedEx Billing Online. | standard access which allows them to view and dispute invoices. Once y                                           |
| xisting Users                  |                                                                                  |                                                                                 | OH                                                                                                    |
|                                | the contract of                                                                  |                                                                                 |                                                                                                    |
| Select all                     | Name                                                                             | E-mail address                                                                  | User type                                                                                                    |
| [2]                            | John One                                                                         | ideelii company com                                                             | liner                                                                                                    |
|                                |                                                                                  |                                                                                 |                                                                                                    |
|                                |                                                                                  |                                                                                 |                                                                                                    |
|                                |                                                                                  |                                                                                 |                                                                                                    |
|                                |                                                                                  |                                                                                 |                                                                                                    |
|                                |                                                                                  |                                                                                 |                                                                                                    |
|                                |                                                                                  |                                                                                 |                                                                                                    |
|                                |                                                                                  |                                                                                 |                                                                                                    |
|                                |                                                                                  |                                                                                 |                                                                                                    |

Use this area to designate a new FedEx Billing Online administrator. Only current administrators can select Change Administrator.

## Manage User Settings

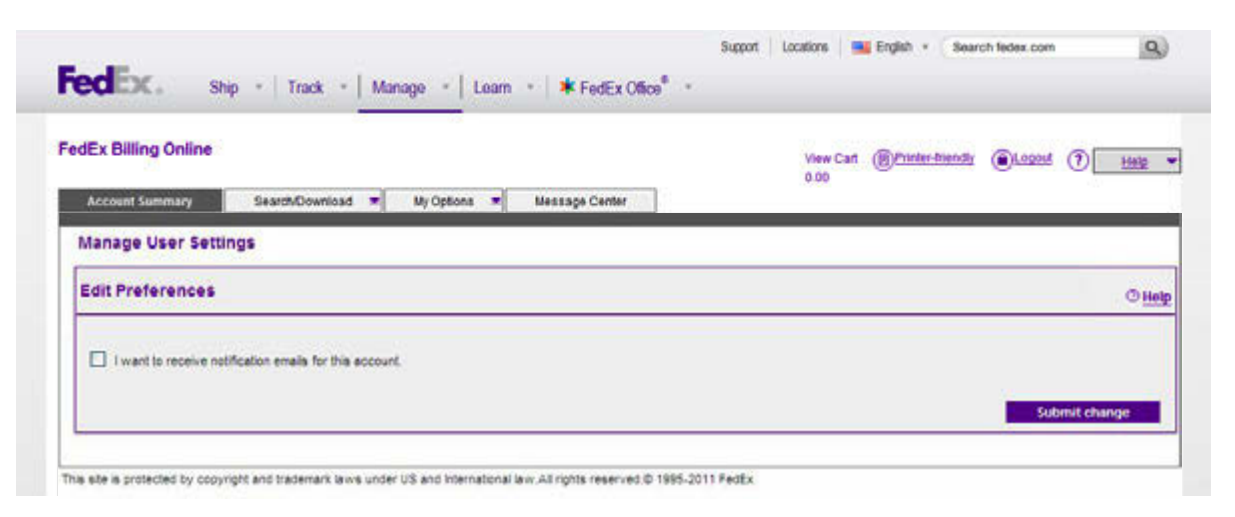

For secondary (invited) users, FedEx Billing Online can send out emails to notify you of many different situations. Check the box next to the email description to indicate that you would like to receive these messages. Note: the FedEx Billing Online administrator will automatically receive these emails, including when your credit card needs updating.

# Printing

7

| Ex Billing (                                               | Doline<br>nary Sear                                                                                                    | ch/Download 💌                                                                        | My Options                                        | Wessage Ce                                  | nter             | View Caft 🛞<br>0.00                                                            | Printer-toendy (                         | 01.00011 (7) <u>Han</u>                                                                      |
|------------------------------------------------------------|----------------------------------------------------------------------------------------------------|--------------------------------------------------------------------------------------|---------------------------------------------------|---------------------------------------------|------------------|--------------------------------------------------------------------------------|------------------------------------------|----------------------------------------------------------------------------------------------|
| sicome Jane                                                | Plain                                                                                                    |                                                                                      |                                                   |                                             |                  |                                                                                |                                          |                                                                                              |
|                                                            |                                                                                                    |                                                                                      |                                                   |                                             |                  |                                                                                |                                          | - 141                                                                                        |
| Animary Acco                                               | unt                                                                                                    |                                                                                      | 1234-5678-9                                       | Add an account                              | (D) You have 1 n | sessages in the message                                                        | carter.                                  |                                                                                              |
|                                                            |                                                                                                    |                                                                                      |                                                   |                                             |                  |                                                                                |                                          |                                                                                              |
| Last 30 days                                               | 31-60 d                                                                                                    | aya 61-9                                                                             | 0 days                                            | 91 - 180 days                               | in dispute       |                                                                                |                                          | Search all                                                                                   |
| Last 30 days                                               | 31-604<br>1 Billing Activity                                                                                                    | ers 61-9<br>for 31 - 60 days                                                         | 0 days                                            | 91 - 180 days                               | in dispute       |                                                                                |                                          | Starch all<br>© Hells                                                                        |
| Last 30 days<br>Credit Caro<br>Filter by Nor               | 31-60d<br>3 Billing Activity<br>e selected •                                                                                            | ers £1-9<br>for 31 - 60 days                                                         | 0 days                                            | 91 - 180 days                               | In dispute       | Pre                                                                            | Ri<br>10045 2                            | Search at<br>O Help<br>esuits per page 10 +<br>3 4 5 Nest                                    |
| Last 30 days<br>Credit Caro<br>Filter by Nor<br>Select all | a Selected •<br>Invesice Number                                                                                                    | ora 61-9<br>for 31 - 60 days<br>Tracking billing Id                                  | 0 days                                            | 91 - 180 days<br>Ixee                       | In dispute       | Pre                                                                            | Rours 2<br>Status                        | Search all<br>© Help<br>esults per page 10 •<br>3 4 5 Next<br>Iotal Billed                   |
| Last 30 days<br>Credit Carr<br>Filter by Nor<br>Selectal   | a 31-00 d<br>d Billing Activity<br>e selected •<br>Intesice Number<br>1-234-56789                                                       | 61-9           for 31 - 60 days           Tracking billing M           565611112222  | 0 days                                            | 91 - 180 days                               | In dispute       | Pre<br>Beference<br>No REFERENCE<br>BRORMATION                                 | Ri<br>Noors 2<br>Status<br>Paid CC       | Search all<br>O Halp<br>esuits per page 10 •<br>3 4 0 Next<br>Total Billed<br>16.89          |
| Last 30 days<br>Credit Caro<br>Filter by Nor<br>Select all | 31 - 60 d     31 - 60 d     31 - 60 d     32 - 60 d     32 - 60 d     32 - 60 d     32 - 60 d     32 - 60 d     32 - 60 d     32 - 60 d | 773 61 - 9<br>for 31 - 60 days<br>Tracking billing M<br>505611112222<br>121244449999 | 0 days 5<br>5<br>Date<br>04/02/2012<br>04/02/2012 | 91 - 180 days<br>Iver<br>Express<br>Express | In dispute       | Pre<br>Reference<br>NO REFERENCE<br>INFORMATION<br>NO REFERENCE<br>INFORMATION | Rivers 2<br>Status<br>Paid CC<br>Paid CC | Search all<br>O Help<br>esuits per page 10 •<br>3 4 5 Next<br>Total Billed<br>16.89<br>21.99 |

# Use the print feature to print your chosen view in a printer-friendly format for easy reference and filing.

Simply click on the Printer-Friendly button in the upper right corner of the screen to generate a printable page. Use your web browser's print function to print this optimized page.